## ΟΔΗΓΙΕΣ για συμμετοχή σε τηλεδιάσκεψη του ΠΣΔ

## Παρακαλώ:

 Εισέλθετε στη σελίδα του πανελλήνιου σχολικού δικτύου και επιλέξτε «τηλεδιάσκεψη». Μπορείτε εναλλακτικά να πληκτρολογήσετε στη μηχανή αναζήτησης <u>https://meeting.sch.gr/</u> και να μεταβείτε στην ιστοσελίδα των τηλεδιασκέψεων (βήμα 2)

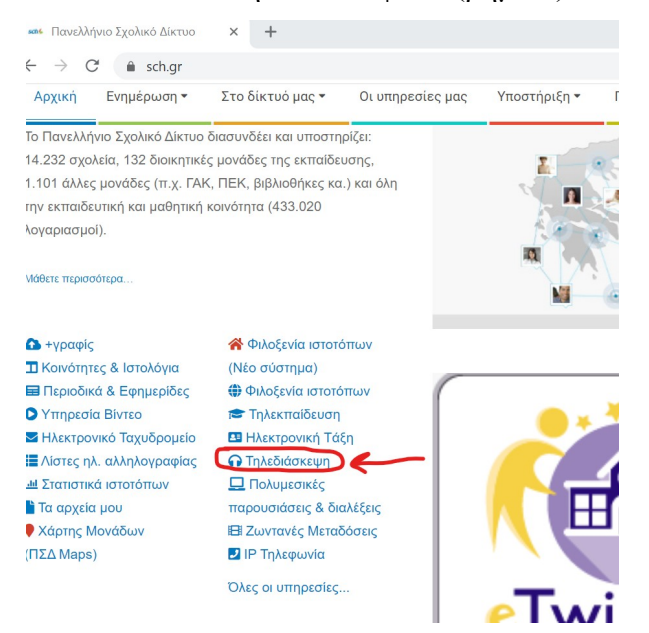

2. Από την επιλογή «δείτε» ...

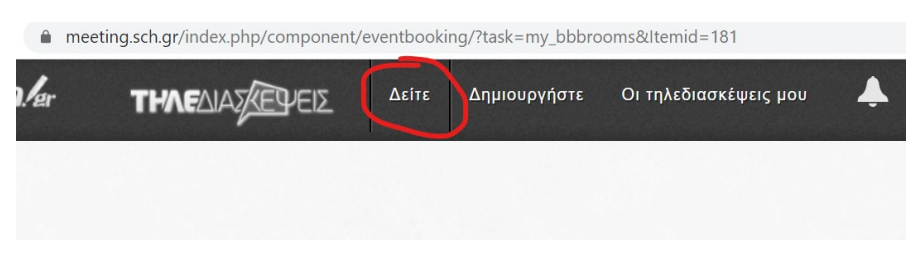

3. ... μεταβείτε στο ημερολόγιο ...

| Πίνακας Λί | στα Ημερολόγιο                                                                                          | Εισηγητής 🔺       | Ημερομηνία 🔺 | Ώρα 🔨         | ταξινομηση<br>Θέσεις 🔺 |
|------------|----------------------------------------------------------------------------------------------------|-------------------|--------------|---------------|------------------------|
|            | Πρόγραμμα Υποστήριξης Γλωσσικού<br>Γραμματισμού στη δευτεροβάθμια<br>εκπαίδευση. Επιμορφωτικό σεμινάριο | ΚΑΛΟΚΥΡΗ ΒΑΣΙΛΕΙΑ | 31/03/2020   | 12:00 - 15:00 | 15/30                  |
|            | Επιμορφωτικό Σεμινάριο ΝΕΓ-ΛΟΓ ΣΕΕ Β.<br>Καλοκύρη                                                       | ΚΑΛΟΚΥΡΗ ΒΑΣΙΛΕΙΑ | 26/03/2020   | 12:00 - 15:00 | 22/30                  |
|            | ΙΣΤΟΡΙΑ Γ ΤΑΞΗΣ                                                                                         | ΛΗΤΟΥ ΜΑΡΓΑΡΙΤΑ   | 30/03/2020   | 18:00 - 19:00 | 7/15                   |

4. ... και επιλέξτε την τηλεδιάσκεψη στις 6 ή 7 Μαΐου, ώρα 20:00 σύμφωνα με την ειδικότητά σας και με τίτλο : ΖΑΚΥΝΘΟΣ Α/ΘΜΙΑ κλπ.

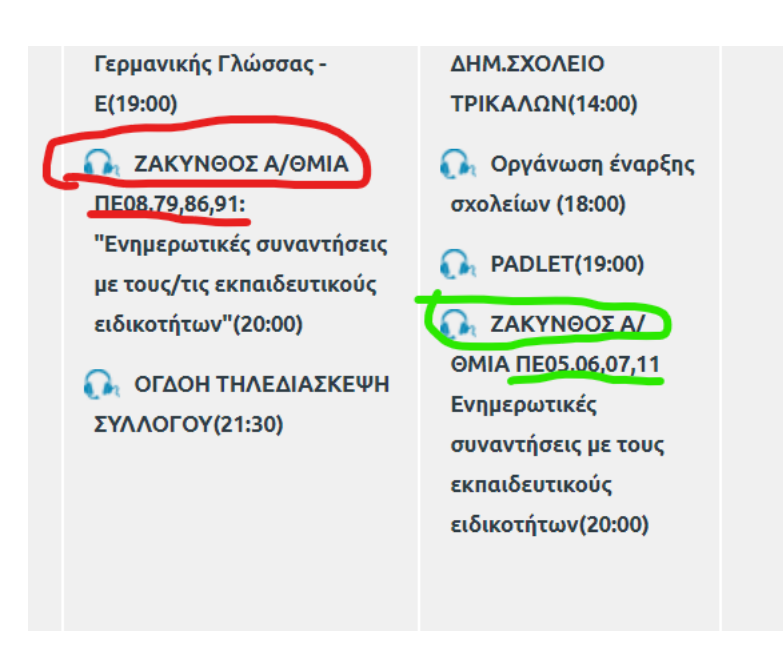

Στη συνέχεια, αφού κάνετε σύνδεση, υποβάλετε αίτηση για
συμμετοχή και αναμένετε την αποδοχή της.

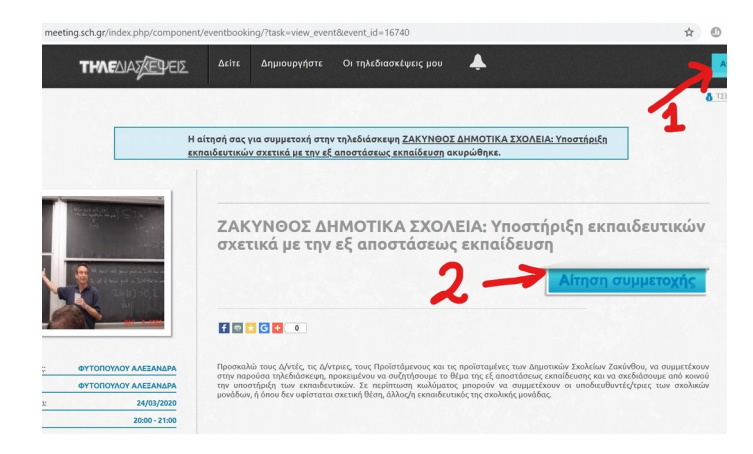

Η πλατφόρμα των τηλεδιασκέψεων έχει αναβαθμιστεί και οι οδηγίες και τα βίντεο που προβάλλονται αναφέρονται στην παλιά. Προκειμένου να ελέγξετε τον υπολογιστή σας, μπορείτε, μετά από την απαιτούμενη σύνδεση, να εισέλθετε στη δοκιμαστική τηλεδιάσκεψη και να εξοικειωθείτε με την πλατφόρμα.

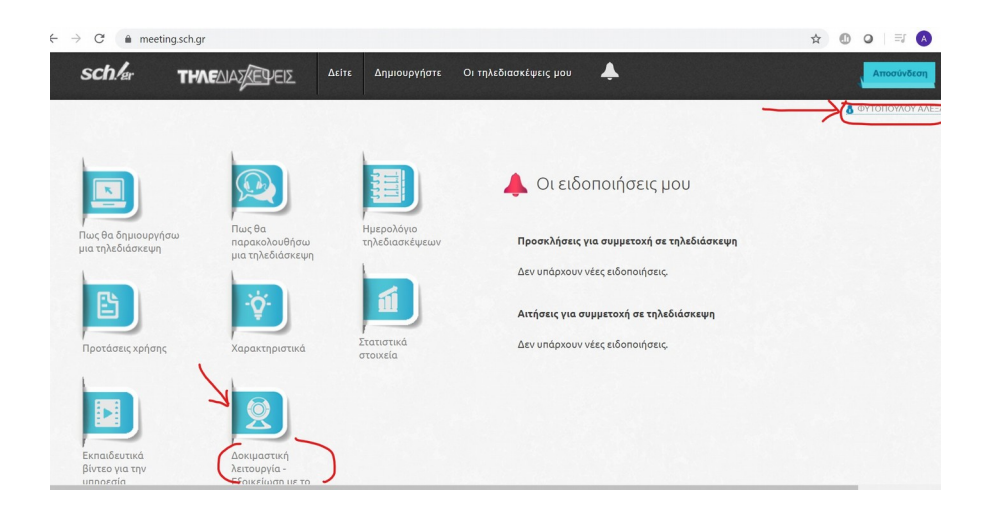

Καλό θα ήταν να εκτελέσετε τα βήματα ελέγχου, όπως αυτά παρουσιάζονται στις οδηγίες «Πώς θα παρακολουθήσω μια τηλεδιάσκεψη» (κυρίως το 2°, 3° και 4° Βήμα). Φαίνονται περίπλοκα αλλά δεν είναι, ακολουθείτε απλά τις οδηγίες.

Στην αίθουσα μπορείτε να εισέλθετε μισή ώρα πριν από την προγραμματισμένη τηλεδιάσκεψη. Λόγω της υπερφόρτωσης του δικτύου, παρακαλώ να προγραμματίσετε σωστά τον χρόνο σας, ώστε να εισέλθετε εγκαίρως. Την ημέρα της τηλεδιάσκεψης στο μήνυμα αποδοχής της αίτησης που θα λάβετε στο webmail σας, υπάρχει σύνδεσμος ενεργός, που θα σας οδηγήσει στην τηλεδιάσκεψη. Προτιμήστε την είσοδό σας από το Mozilla Firefox.

Πάντα στη διάθεσή σας.

Με εκτίμηση Φυτοπούλου Αλεξάνδρα